# Configurazione del richiedente 802.1X per i punti di accesso con controller 9800

## Sommario

| Introduzione                                            |
|---------------------------------------------------------|
| Prerequisiti                                            |
| Requisiti                                               |
| Componenti usati                                        |
| Premesse                                                |
| Configurazione                                          |
| Esempio di rete                                         |
| Configurazione del LAP come supplicant 802.1x           |
| Se L'AP È Già Stato Aggiunto Al WLC:                    |
| Se L'Access Point Non È Ancora Stato Aggiunto A Un WLC: |
| Configurazione dello switch                             |
| Configurazione del server ISE                           |
| Verifica                                                |
| Verifica il tipo di autenticazione                      |
| Verifica della porta dello switch 802.1x                |
| Risoluzione dei problemi                                |
| Riferimenti                                             |

## Introduzione

In questo documento viene descritto come configurare un Cisco Access Point (AP) come supplicant 802.1x da autorizzare su una porta switch su un server RADIUS.

# Prerequisiti

# Requisiti

Cisco raccomanda la conoscenza dei seguenti argomenti:

- Wireless Lan Controller (WLC) e LAP (Lightweight Access Point).
- 802.1x su switch Cisco e ISE
- Protocollo EAP (Extensible Authentication Protocol)
- RADIUS (Remote Authentication Dial-In User Service)

## Componenti usati

Le informazioni fornite in questo documento si basano sulle seguenti versioni software e hardware:

- WS-C3560CX, Cisco IOS® XE, 15.2(3r)E2
- C9800-CL-K9, Cisco IOS® XE,17.6.5
- ISE 3.0
- AIR-CAP3702
- AIR-AP3802

Le informazioni discusse in questo documento fanno riferimento a dispositivi usati in uno specifico ambiente di emulazione. Su tutti i dispositivi menzionati nel documento la configurazione è stata ripristinata ai valori predefiniti. Se la rete è operativa, valutare attentamente eventuali conseguenze derivanti dall'uso dei comandi.

## Premesse

In questa configurazione, il punto di accesso (AP) agisce come supplicant 802.1x ed è autenticato dallo switch sull'ISE con il metodo EAP-FAST.

Dopo aver configurato la porta per l'autenticazione 802.1X, lo switch non consente il passaggio di traffico diverso dal traffico 802.1X attraverso la porta fino a quando il dispositivo connesso alla porta non viene autenticato correttamente.

Un access point può essere autenticato prima di essere aggiunto a un WLC o dopo essere stato aggiunto a un WLC, nel qual caso, configurare 802.1X sullo switch dopo che il LAP si è unito al WLC.

## Configurazione

In questa sezione vengono presentate le informazioni necessarie per configurare le funzionalità descritte più avanti nel documento.

## Esempio di rete

Il documento usa la seguente configurazione di rete:

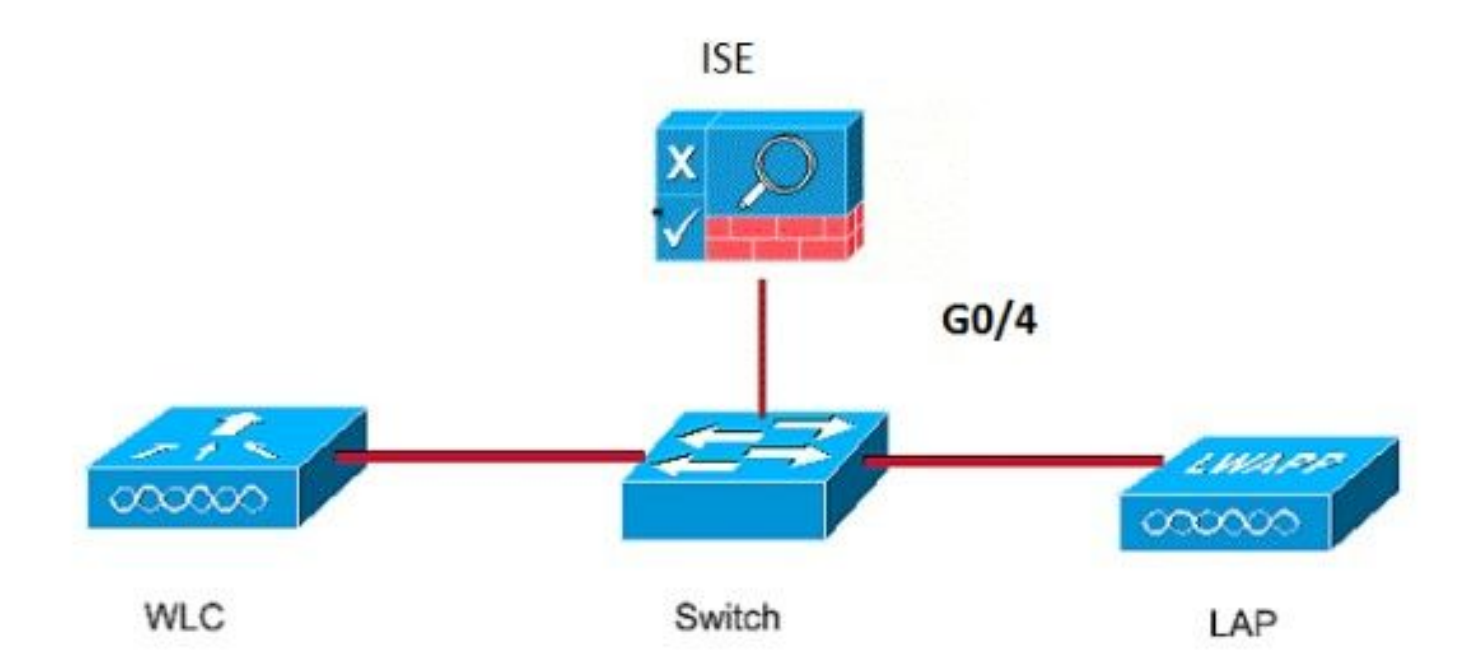

Configurazione del LAP come supplicant 802.1x

Se L'AP È Già Stato Aggiunto Al WLC:

Configurare il tipo di autenticazione 802.1x e il tipo di autenticazione AP LSC (Locally Significant Certificate):

Passaggio 1. Passare a Configurazione > Tag e profili > AP Join > Nella pagina AP Join Profile, fare clic su Add per aggiungere un nuovo profilo di join o modificarne il nome.

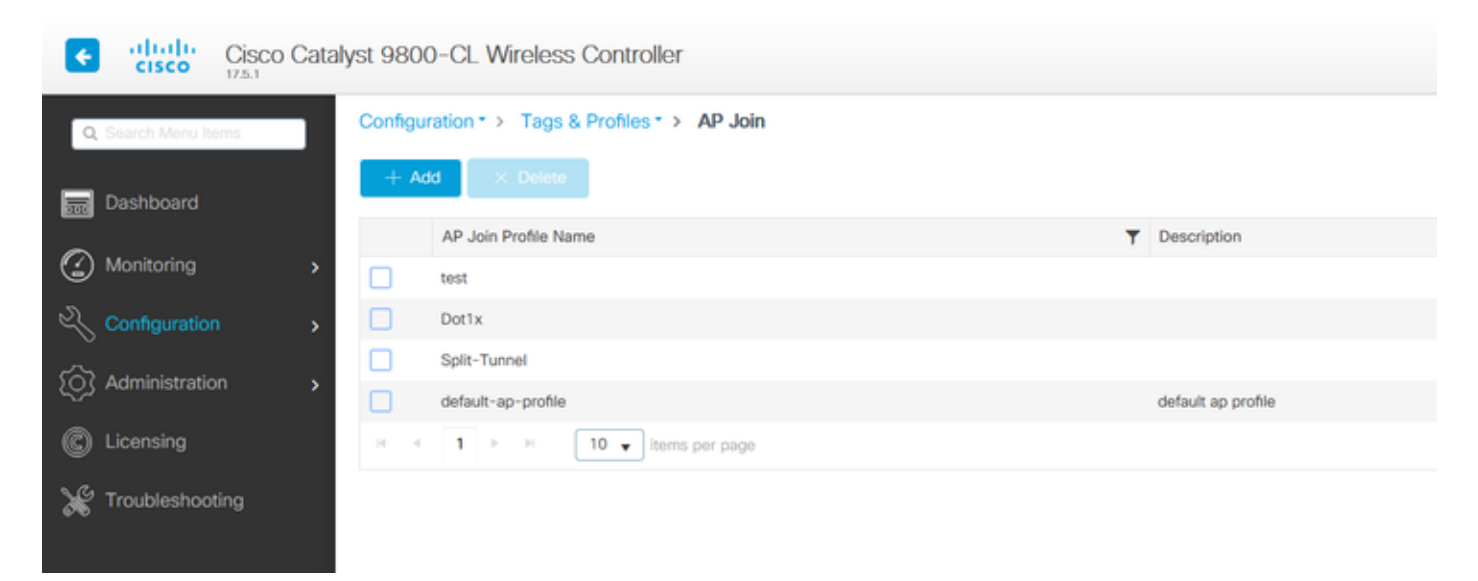

Passaggio 2. Nella pagina Profilo di join AP, da AP > Generale, passare alla sezione Configurazione autenticazione EAP AP. Dall'elenco a discesa Tipo EAP, scegliere il tipo EAP come EAP-FAST, EAP-TLS o EAP-PEAP per configurare il tipo di autenticazione dot1x. EAP-FAST è l'unico tipo di autenticazione che utilizza solo nome utente e password ed è il più semplice da configurare. PEAP e EAP-TLS richiedono il provisioning dei certificati sui punti di accesso tramite il flusso di lavoro LSC (vedere la sezione Riferimenti).

| Edit AP Jo  | oin Profile   |          |            |            |     |         |              |                      | ×             |
|-------------|---------------|----------|------------|------------|-----|---------|--------------|----------------------|---------------|
| General     | Client        | CAPWA    | AP AP      | Management | Sec | urity   | ICap         | QoS                  |               |
| General     | Hyperloo      | cation   | Packet Cap | ture       |     |         |              |                      |               |
| Power (     | Over Ethern   | et       |            |            |     | Clien   | t Statistics | s Reporting Interval |               |
| Switch F    | lag           |          |            |            |     | 5 GHz   | (sec)        | 90                   |               |
| Power In    | jector State  |          |            |            |     | 2.4 Gł  | Hz (sec)     | 90                   |               |
| Power In    | jector Type   |          | Unknown    | •          |     | Exten   | ded Modu     | ule                  |               |
| Injector \$ | Switch MAC    |          | 00:00:00:  | 00:00:00   |     | Enable  | e            |                      |               |
| AP EAP      | Auth Confi    | guration |            |            |     | Mesh    | i i          |                      |               |
| EAP Typ     | 6             |          | EAP-FAST   | •          |     | Profile | Name         | mesh-profile         | •             |
| AP Autho    | orization Typ | e        | EAP-TLS    |            |     |         |              |                      | Clear         |
|             |               |          | EAP-PEAP   |            |     |         |              |                      |               |
|             |               |          |            |            |     |         |              |                      |               |
|             |               |          |            |            |     |         |              |                      |               |
|             |               |          |            |            |     |         |              |                      |               |
|             |               |          |            |            |     |         |              |                      |               |
|             |               |          |            |            |     |         |              |                      |               |
| Cancel      |               |          |            |            |     |         |              | 🗄 Update & App       | bly to Device |

Passaggio 3. Dall'elenco a discesa Tipo di autorizzazione AP, scegliere il tipo come CAPWAP DTLS + o CAPWAP DTLS > Fare clic su Aggiorna e applica a dispositivo.

| Edit AP Join Profile      |                 |                  |                   |                          | × |
|---------------------------|-----------------|------------------|-------------------|--------------------------|---|
| General Client CAPWA      | P AP Mana       | agement Security | ICap Qo           | oS                       |   |
| General Hyperlocation     | Packet Capture  |                  |                   |                          |   |
| Power Over Ethernet       |                 | Clier            | nt Statistics Rep | orting Interval          |   |
| Switch Flag               |                 | 5 GH             | z (sec)           | 90                       |   |
| Power Injector State      |                 | 2.4 G            | Hz (sec)          | 90                       |   |
| Power Injector Type       | Unknown         | • Exter          | nded Module       |                          |   |
| Injector Switch MAC       | 00:00:00:00:00  | Enabl            | e                 |                          |   |
| AP EAP Auth Configuration |                 | Mesl             | h                 |                          |   |
| ЕАР Туре                  | EAP-FAST        | Profile          | e Name            | mesh-profile 🔻           |   |
| AP Authorization Type     | CAPWAP DTLS     | •                |                   | Clear                    |   |
|                           | CAPWAP DTLS +   |                  |                   |                          |   |
|                           | DOT1x port auth |                  |                   |                          |   |
|                           | CAPWAP DTLS     |                  |                   |                          |   |
|                           | Dot1x port auth |                  |                   |                          |   |
|                           |                 |                  |                   |                          |   |
|                           |                 |                  |                   |                          |   |
|                           |                 |                  |                   |                          |   |
|                           |                 |                  |                   |                          |   |
|                           |                 |                  |                   |                          |   |
|                           |                 |                  |                   |                          |   |
|                           |                 |                  |                   |                          |   |
| Cancel                    |                 |                  |                   | Update & Apply to Device |   |

Configurare il nome utente e la password 802.1x:

Passaggio 1. Da Gestione > Credenziali > Immettere il nome utente e la password dot1x > Scegliere il tipo di password 802.1x appropriato > Fare clic su Aggiorna e applica al dispositivo

| Edit AP J | loin Profil | е           |         |            |          |      |           | ×                    |
|-----------|-------------|-------------|---------|------------|----------|------|-----------|----------------------|
| General   | Client      | CAPWAP      | AP      | Management | Security | ICap | QoS       |                      |
| Device    | User        | Credentials | CDP I   | nterface   |          |      |           |                      |
| Dot1x     | Credentials |             |         |            |          |      |           |                      |
| Dot1x U   | sername     | [           | Dot1x   |            |          |      |           |                      |
| Dot1x P   | assword     | (           | ******* |            |          |      |           |                      |
| Dot1x P   | account Tu  | ا<br>مو     | clear   |            |          |      |           |                      |
| DOLIAT    |             | pe (        |         |            |          |      |           |                      |
|           |             |             |         |            |          |      |           |                      |
|           |             |             |         |            |          |      |           |                      |
|           |             |             |         |            |          |      |           |                      |
|           |             |             |         |            |          |      |           |                      |
|           |             |             |         |            |          |      |           |                      |
|           |             |             |         |            |          |      |           |                      |
|           |             |             |         |            |          |      |           |                      |
|           |             |             |         |            |          |      |           |                      |
|           |             |             |         |            |          |      |           |                      |
|           |             |             |         |            |          |      |           |                      |
|           |             |             |         |            |          |      |           |                      |
| D Cance   | 1           |             |         |            |          |      |           | to 9 Apply to Dayles |
| Countre   |             |             |         |            |          |      | [ +] Upda | te & Apply to Device |

Se L'Access Point Non È Ancora Stato Aggiunto A Un WLC:

Collegare la console al LAP per impostare le credenziali e usare i seguenti comandi CLI: (per i Cisco IOS e Cheetah OS® AP)

CLI:

<#root>

LAP#

debug capwap console cli

LAP#

capwap ap dot1x username <username> password <password>

Per Cancellare Le Credenziali Dot1x Sull'Access Point (Se Necessario)

Per i Cisco IOS® AP, ricaricare il punto di accesso:

CLI:

<#root>

LAP#

clear capwap ap dot1x

Per i Cisco COS AP, ricaricare il punto di accesso:

CLI:

<#root>

LAP#

capwap ap dot1x disable

## Configurazione dello switch

Abilitare dot1x sullo switch a livello globale e aggiungere il server ISE allo switch.

CLI:

<#root>

Enable

Configure terminal

aaa new-model aaa authentication dot1x default group radius

aaa authorization network default group radius

dot1x system-auth-control
Radius-server host <ISE IP address> auth-port <port> acct-port <port>
 key 7 <server key>

Configurare la porta dello switch AP.

CLI:

<#root>

configure terminal

interface GigabitEthernet</>
switchport access vlan <>
switchport mode access
authentication order dotlx
authentication port-control auto
dotlx pae authenticator
spanning-tree portfast edge

end

Se l'access point è in modalità Flex Connect, ossia in modalità locale, è necessario eseguire una configurazione aggiuntiva sull'interfaccia dello switch per consentire la presenza di più indirizzi MAC sulla porta, poiché il traffico del client viene rilasciato al livello dell'access point:

<#root>

authentication host-mode multi-host

Nota: indica che il lettore prende nota. Le note contengono utili suggerimenti o riferimenti a materiale non trattato nel documento.

Nota: la modalità multi-host autentica il primo indirizzo MAC e consente un numero illimitato di altri indirizzi MAC. Abilitare la modalità host sulle porte dello switch se l'access point connesso è stato configurato con la modalità di commutazione locale. Consente al traffico del client di passare alla porta dello switch. Se si desidera un percorso del traffico protetto, abilitare dot1x sulla WLAN per proteggere i dati client

## Configurazione del server ISE

Passaggio 1. Aggiungere lo switch come dispositivo di rete sul server ISE. Passare a Amministrazione > Risorse di rete > Dispositivi di rete > Fare clic su Aggiungi > Immettere il nome del dispositivo, l'indirizzo IP, abilitare le impostazioni di autenticazione RADIUS, Specificare il valore segreto condiviso, la porta COA (o lasciarla come predefinita) > Invia.

| ■ Cisco ISE                                                   |                                                                                                    | Administration - Ne        | etwork Resources        |              |              | A Evaluation Mode 68 Days | Q | 0 | R | Φ |
|---------------------------------------------------------------|----------------------------------------------------------------------------------------------------|----------------------------|-------------------------|--------------|--------------|---------------------------|---|---|---|---|
| Network Devices Network                                       | rork Device Groups Network Device Profi                                                                                                    | es External RADIUS Servers | RADIUS Server Sequences | NAC Managers | External MDM | Location Services         |   |   |   |   |
| Network Devices<br>Default Device<br>Device Security Settings | Network Devices List ) New Network Device<br>Network Devices                                                                                                    |                            |                         |              |              |                           |   |   |   |   |
|                                                               | Description                                                                                                    |                            |                         |              |              |                           |   |   |   |   |
|                                                               | * Device Profile<br>Model Name<br>Software Version<br>* Network Device Group<br>Location<br>All Locations ↓<br>IPSEC<br>Bi IPSEC Device ↓<br>Bi IPSEC Device ↓<br>Ext To Default<br>Set To Default<br>Set To Default |                            |                         |              |              |                           |   |   |   |   |
|                                                               | RADIUS UDP Settings<br>Protocol RADIUS<br>• Shared Secret                                                                                                    | Show                       |                         |              |              |                           |   |   |   |   |
|                                                               | Use Second Shared Secret                                                                                                    |                            |                         |              |              |                           |   |   |   |   |
|                                                               | anarea secret racius/dos                                                                                                    |                            |                         |              |              |                           |   |   |   |   |

Passaggio 2. Aggiungere le credenziali dell'access point ad ISE. Passare a Amministrazione > Gestione delle identità > Identità > Utenti e fare clic sul pulsante Aggiungi per aggiungere un utente. Immettere le credenziali configurate nel profilo di aggiunta all'access point sul WLC. Si noti che l'utente viene inserito nel gruppo predefinito, ma può essere regolato in base alle proprie esigenze.

| ■ Cisco ISE                             | Administration - Identity Management                                                          |
|-----------------------------------------|-----------------------------------------------------------------------------------------------|
| Identities Groups                       | External Identity Sources Identity Source Sequences Settings                                  |
| Users<br>Latest Manual Network Scan Res | V Network Access User           * Name         dot1x                                          |
|                                         | Status Zenabled V<br>Email                                                                    |
|                                         | Password Type: Internal Users     Password     Password     Re-Enter Password                 |
|                                         | * Login Password     Generate Password  Enable Password  Generate Password  Generate Password |
|                                         | > User Information                                                                            |
|                                         | > Account Disable Policy                                                                      |
|                                         | ✓ User Groups                                                                                 |
|                                         | ALL_ACCOUNTS (default)                                                                        |

Passaggio 3. Su ISE, configurare i criteri di autenticazione e autorizzazione. Andare a Criterio > Set di criteri e selezionare il set di criteri da configurare e la freccia blu a destra. In questo caso, viene utilizzato il set di criteri predefinito, ma è possibile personalizzarlo in base al requisito.

|   | E Cisco    | SE              |                    |            | Policy - Policy Sets | ] |         |           | A Eval      | ution Mode | 68 Days | Q (0)   | 50 Ø |
|---|------------|-----------------|--------------------|------------|----------------------|---|---------|-----------|-------------|------------|---------|---------|------|
| F | olicy Sets |                 |                    |            |                      |   | Rese    | t (       | Reset Poli  | cyset Hit  | counts  |         | Save |
|   | 🕘 Status   | Policy Set Name | Description        | Conditions |                      |   | Allowed | Protocols | / Server Se | quence     | Hits    | Actions | View |
|   | Q Search   |                 |                    |            |                      |   |         |           |             |            |         |         |      |
|   |            |                 |                    |            |                      | • |         |           |             |            |         |         |      |
|   | ۲          | Default         | Default policy set |            |                      |   | Default | Network A | Access 🤕    | <u>+</u>   | 6       | 贷       | >    |
|   |            |                 |                    |            |                      |   |         |           |             |            |         |         |      |
|   |            |                 |                    |            |                      |   |         |           |             |            | Reset   |         | Save |

Configurare quindi i criteri di autenticazione e di autorizzazione. Le policy mostrate qui sono le policy predefinite create sul server ISE, ma possono essere adattate e personalizzate secondo le vostre esigenze.

Nell'esempio, la configurazione può essere tradotta nel modo seguente: "Se si utilizza il cavo 802.1X e l'utente è noto sul server ISE, si consente l'accesso agli utenti per i quali l'autenticazione è riuscita". L'access point viene quindi autorizzato sul server ISE.

| $\sim A$ | uthe | ntication | Policy (3)                 |                                      |                  |                             |      |            |
|----------|------|-----------|----------------------------|--------------------------------------|------------------|-----------------------------|------|------------|
| 6        |      | Status    | Rule Name                  | Conditions                           |                  | Use                         | Hits | Actions    |
|          | Q    | Search    |                            |                                      |                  |                             |      |            |
|          |      | 0         | мав                        | OR Wired_MAB                         |                  | Internal Endpoints (2) ~    | 0    | 贷          |
|          |      | 0         | Det1X                      | OR Wired_802.1X                      |                  | All_User_ID_Stores          | 6    | 礅          |
|          |      | •         | Default                    |                                      |                  | All_User_ID_Stores (2) ~    | 0    | 尊          |
| ∨ A      | utho | rization  | Policy (12)                |                                      |                  |                             |      |            |
|          |      |           |                            |                                      | Results          |                             |      |            |
| 0        | Ð 1  | Status    | Rule Name                  | Conditions                           | Profiles         | Security Groups             | н    | ts Actions |
|          | Q    | Search    |                            |                                      |                  |                             |      |            |
|          | Γ    | 0         | Basic_Authenticated_Access | Network_Access_Authentication_Passed | PermitAccess × × | $+$ Select from list $\sim$ | + •  | \$         |
|          |      | 0         | Default                    |                                      | DenyAccess ×     | + Select from list ~        | + 0  | \$         |

Passaggio 4. Verificare che nei protocolli consentiti per Accesso di rete predefinito sia consentito EAP-FAST. Passare a Criterio > Elementi criterio > Autenticazione > Risultati > Protocolli consentiti > Accesso di rete predefinito > Abilita EAP-TLS > Salva.

| E Cisco ISE                           | Policy - Policy Elements                                                                                                    |
|---------------------------------------|----------------------------------------------------------------------------------------------------|
| Dictionaries Conditions               | Results                                                                                                    |
| Authentication ~<br>Allowed Protocols | Allowed Protocols Services List. > Default Network Access Allowed Protocols None                                                                                                    |
| Authorization >                       | Description Default Allowed Protocol Service                                                                                                    |
| Posture >                             |                                                                                                    |
| Client Provisioning >                 | Allowed Protocols   Authentication Bypass   Process Host Lookup (*)   Authentication Protocols   Allow PAP/ASCII   Allow K5-CHAP+1   Allow M5-CHAP+2   Allow K5-CHAP+1   Allow K5-CHAP+1   Allow Authentication of expired certificates to allow certificate renewal in Authorization Policy   The able Stateless Session Resume   Session licket time to live   2   Hours   Proactive session licket will occur after   90   % of Time To Live has expired   Allow EAP-   Allow EAP- |

## Verifica

Per verificare che la configurazione funzioni correttamente, consultare questa sezione.

Verifica il tipo di autenticazione

Il comando show visualizza le informazioni di autenticazione di un profilo AP:

CLI:

9800WLC#show ap profile name <profile-name> detailed

Esempio:

| 9800WLC#show | ap profile na | ame default-ap-profile detailed                                   |
|--------------|---------------|-------------------------------------------------------------------|
| AP Profile   | Name :        | : Dot1x                                                           |
|              |               |                                                                   |
| Dot1x EAP M  | lethod :      | : [EAP-FAST/EAP-TLS/EAP-PEAP/Not-Configured]                      |
| LSC AP AUTH  | I STATE :     | : [CAPWAP DTLS / DOT1x port auth / CAPWAP DTLS + DOT1x port auth] |

Verifica della porta dello switch 802.1x

Il comando show visualizza lo stato di autenticazione 802.1x sulla porta dello switch:

CLI:

Switch# show dot1x all

Esempio di output:

Sysauthcontrol Dot1x Protocol Version Enabled 3

Dot1x Info for GigabitEthernet0/8 -----

| PAE           | = | AUTHENTICATOR |
|---------------|---|---------------|
| QuietPeriod   | = | 60            |
| ServerTimeout | = | 0             |
| SuppTimeout   | = | 30            |
| ReAuthMax     | = | 2             |
| MaxReq        | = | 2             |
| TxPeriod      | = | 30            |

#### Verificare se la porta è stata autenticata o meno

CLI:

Switch#show dot1x interface <AP switch port number> details

#### Esempio di output:

| Dot1x Info for GigabitEthernet0/8 |                            |  |  |  |  |  |
|-----------------------------------|----------------------------|--|--|--|--|--|
| РАЕ                               | = AUTHENTICATOR            |  |  |  |  |  |
| QuietPeriod                       | = 60                       |  |  |  |  |  |
| ServerTimeout                     | = 0                        |  |  |  |  |  |
| SuppTimeout                       | = 30                       |  |  |  |  |  |
| ReAuthMax                         | = 2                        |  |  |  |  |  |
| MaxReq                            | = 2                        |  |  |  |  |  |
| TxPeriod                          | = 30                       |  |  |  |  |  |
| Dot1x Authenticator Clien         | t List                     |  |  |  |  |  |
| EAP Method                        | = FAST                     |  |  |  |  |  |
| Supplicant                        | = f4db.e67e.dd16           |  |  |  |  |  |
| Session ID                        | = 0A30279E00000BB7411A6BC4 |  |  |  |  |  |
| Auth SM State                     | = AUTHENTICATED            |  |  |  |  |  |
| Auth BEND SM State                | = IDLE                     |  |  |  |  |  |
| ED                                |                            |  |  |  |  |  |
| Auth BEND SM State = IDLE         |                            |  |  |  |  |  |

#### Dalla CLI:

Switch#show authentication sessions

Esempio di output:

| Interface | MAC Address    | Method | Domain | Status Fg | Session ID               |
|-----------|----------------|--------|--------|-----------|--------------------------|
| Gi0/8     | f4db.e67e.dd16 | dot1x  | DATA   | Auth      | 0A30279E00000BB7411A6BC4 |

In ISE, scegliere Operations > Radius Livelogs e confermare che l'autenticazione sia stata eseguita correttamente e che sia stato premuto il profilo di autorizzazione corretto.

| ≡ Cisco ISE                                      | Operat                          | <b>A</b>                                               | Evaluation Mode 68 Days Q 🕥 💭 |                            |
|--------------------------------------------------|---------------------------------|--------------------------------------------------------|-------------------------------|----------------------------|
| Live Logs Live Sessions                          |                                 |                                                        |                               |                            |
| Misconfigured Supplicants 🕠                      | Misconfigured Network Devices 🕕 | RADIUS Drops 🕕                                         | Client Stopped Responding 🕕   | Repeat Counter 💿           |
| 0                                                | 0                               | 1                                                      | 0                             | 0                          |
|                                                  |                                 |                                                        | Refresh Shov<br>Never V Lat   | w Within Last 3 hours V    |
| Ø Refresh State Separat Counts State Export To ↔ |                                 |                                                        |                               | $\nabla$ Filter $\vee$     |
| Time Status Detail                               | s Repea Identity Endpoint ID    | Endpoint Authentication Authorization Policy           | Authorization Pr IP Ad        | idress Network De Device P |
| × ~                                              | Identity Endpoint ID            | Endpoint Pr Authentication Polic: Authorization Policy | Authorization Profiles IP Ad  | śdress 🧹 Network Device Po |
| Nov 28, 2022 08:39:49.7                          | dot1x A4:53:0E:37:A1:           | Cisco-Dev Default >> Dot1X Default >> Basic_Authent    | icated_Access                 | nschyns-SW FastEthern      |
| Nov 28, 2022 08:33:34.4                          | dot1x A4:53:0E:37:A1:           | Cisco-Dev Default >> Dot1X Default >> Basic_Authent    | icated_Access PermitAccess    | nschyns-SW FastEthern      |

# Risoluzione dei problemi

Le informazioni contenute in questa sezione permettono di risolvere i problemi relativi alla configurazione.

- 1. Immettere il comando ping per verificare se il server ISE è raggiungibile dallo switch.
- 2. Verificare che lo switch sia configurato come client AAA sul server ISE.
- 3. Verificare che il segreto condiviso sia lo stesso tra lo switch e il server ISE.
- 4. Verificare se EAP-FAST è abilitato sul server ISE.
- 5. Verificare che le credenziali 802.1x siano configurate per il LAP e che siano le stesse sul server ISE.

Nota: il nome utente e la password fanno distinzione tra maiuscole e minuscole.

6. Se l'autenticazione non riesce, immettere i seguenti comandi sullo switch: debug dot1x e debug authentication.

Notare che i Cisco IOS based access point (802.11ac wave 1) non supportano TLS versione 1.1 e 1.2. Ciò può causare un problema se il server ISE o RADIUS è configurato in modo da consentire solo l'autenticazione TLS 1.2 interna 802.1X.

## Riferimenti

Configurazione di 802.1X sui punti di accesso con PEAP e EAP-TLS

### Informazioni su questa traduzione

Cisco ha tradotto questo documento utilizzando una combinazione di tecnologie automatiche e umane per offrire ai nostri utenti in tutto il mondo contenuti di supporto nella propria lingua. Si noti che anche la migliore traduzione automatica non sarà mai accurata come quella fornita da un traduttore professionista. Cisco Systems, Inc. non si assume alcuna responsabilità per l'accuratezza di queste traduzioni e consiglia di consultare sempre il documento originale in inglese (disponibile al link fornito).